# 2022-23 New York State Alternate Assessment (NYSAA): Assessment Coordinator Checklist

Step 1: Read and become familiar with the DLM ASSESSMENT COORDINATOR MANUAL, TEST ADMINISTRATION MANUAL (TAM), and ACCESSIBILITY MANUAL.

| Task                                         | Yes | No | Done |
|----------------------------------------------|-----|----|------|
| Manuals are located at                       |     |    |      |
| https://dynamiclearningmaps.org/newyork      |     |    |      |
| Connect with relevant personnel in district: |     |    |      |
| Data Manager:                                |     |    |      |
| Technology Coordinator:                      |     |    |      |

#### Step 2: Develop a logistics plan for test administration.

| Task                                                                                                    | Yes | No | Done |
|----------------------------------------------------------------------------------------------------|-----|----|------|
| Identify technical/data issues that may need to be addressed and the response chain within the district/school. |     |    |      |
| Identify emergency test administration personnel for<br>unplanned staff leaves.                                 |     |    |      |

#### Step 3: Develop a test security plan.

| Task                                                    | Yes | No | Done |
|---------------------------------------------------------|-----|----|------|
| Adhere to State and district policies for testing.      |     |    |      |
| Ensure test access as well as quiet spaces for testing. |     |    |      |

# Step 4: Set up in Kite<sup>®</sup> Educator Portal account for District/Building Test Coordinator (DTC/BTC) at <u>https://educator.kiteaai.org/AART/logIn.htm</u>.

| Task                                                           | Yes | No | Done |
|----------------------------------------------------------------|-----|----|------|
| If the District or Building Test Coordinator does not          |     |    |      |
| have an Educator Portal account, contact the Data              |     |    |      |
| Manager to set up an account and/or NYSED at                   |     |    |      |
| CBTSupport@nysed.gov or                                        |     |    |      |
| EMSCASSESSINFO@nysed.gov. Be prepared to                       |     |    |      |
| provide your email, user role, district, school, and           |     |    |      |
| contact information.                                           |     |    |      |
| An activation email for the Educator Portal account will       |     |    |      |
| come from <u>kite-support@ku.edu</u> . If the activation email |     |    |      |
| is not received, check your SPAM files. Also, inquire to       |     |    |      |
| your technology coordinators as to firewalls and other         |     |    |      |
| software that may block access.                                |     |    |      |

Step 5: Assessment Coordinators should then complete the Security Agreement.

| Task                                              | Yes | No | Done |
|---------------------------------------------------|-----|----|------|
| Note: The Security Agreement must be agreed to in |     |    |      |
| order to access the Kite system.                  |     |    |      |

### Step 6: Manage district/school staff roles.

| Task                                                         | Yes | No | Done |
|--------------------------------------------------------------|-----|----|------|
| Verify users in Educator Portal (EP) with the Users          |     |    |      |
| <b>Extract</b> in EP. Contact the data manager to have users |     |    |      |
| no longer in the school or district deactivated and new      |     |    |      |
| users added.                                                 |     |    |      |
| Required training is facilitated by the district or self-    |     |    |      |
| directed in Moodle. Ensure certified educators have          |     |    |      |
| completed the required training modules and the              |     |    |      |
| required qualifiers in Moodle to be eligible as a test       |     |    |      |
| administrator.                                               |     |    |      |
| Staff will receive a completion report when all training     |     |    |      |
| requirements have been met. This should be printed           |     |    |      |
| for staff records. Please contact                            |     |    |      |
| EMSCASSESSINFO@nysed.gov for more information                |     |    |      |
| on Continuing Teacher and Leader Education (CTLE)            |     |    |      |
| hours.                                                       |     |    |      |
| Monitor Educator Portal accounts to ensure all staff         |     |    |      |
| have been trained. Run Report: Training Status               |     |    |      |
| Extract to monitor required training completion.             |     |    |      |
| Ensure educators have completed the Security                 |     |    |      |
| Agreement. Run Report: Security Agreement                    |     |    |      |
| Completion.                                                  |     |    |      |
| Note: The Security Agreement must be agreed to               |     |    |      |
| each school year by test administrators.                     |     |    |      |
| Sign up for test updates at                                  |     |    |      |
| https://dynamiclearningmaps.org/test-updates                 |     |    |      |

| Ste | o 7 | : Pre | parations | Before | Spring | Assessment     | Window       |
|-----|-----|-------|-----------|--------|--------|----------------|--------------|
|     |     |       | paradono  | DOIDIO | opinig | / 000001110110 | V VIII GO VV |

| Task                                                      | Yes | No | Done |
|-----------------------------------------------------------|-----|----|------|
| Check NYSAA homepage for policy updates.                  |     |    |      |
| Kite Student Portal:                                      |     |    |      |
| Verify that devices meet the requirements at              |     |    |      |
| https://dynamiclearningmaps.org/kite and verify with      |     |    |      |
| technology personnel.                                     |     |    |      |
| TECHNOLOGY SPECIFICATIONS MANUAL (e.g., system            |     |    |      |
| requirements, internet connections, navigating the        |     |    |      |
| system, troubleshooting issues)                           |     |    |      |
| The Data Test Coordinator (DTC) or technology             |     |    |      |
| personnel should verify that Kite Student Portal has      |     |    |      |
| been installed or updated on all devices used for         |     |    |      |
| testing prior to testing.                                 |     |    |      |
| ID NYSAA-eligible students.                               |     |    |      |
| Identify NYSAA-eligible students to be assessed.          |     |    |      |
| Make plans for uploading or activating students with      |     |    |      |
| the aid of SED or your Data Manager.                      |     |    |      |
| Make sure all students have NYSSIS IDs.                   |     |    |      |
| Create rosters and ensure all teachers have an            |     |    |      |
| educator identifier or use their school email address.    |     |    |      |
| Data Clean-up:                                            |     |    |      |
| DTC should verify roster accuracy: student/educator       |     |    |      |
| data. Confirm student eligibility. Refer to the student's |     |    |      |
| IEP and the 2022-23 NYSAA Birthdate Chart.                |     |    |      |
| If educators/students are entered in error, the DTC       |     |    |      |
| and/or Data Manager can make changes, or the DTC          |     |    |      |
| can contact NYSED at CBTSupport@nysed.gov,                |     |    |      |
| EMSCASSESSINFO@nysed.gov, and/or the DLM                  |     |    |      |
| Service Desk for assistance.                              |     |    |      |
| If educators cannot "see" students in Educator Portal,    |     |    |      |
| some questions to explore:                                |     |    |      |
|                                                           |     |    |      |
| Did the educator complete training, including passing     |     |    |      |
| the associated quizzes?                                   |     |    |      |
|                                                           |     |    |      |
| Did the educator agree to the Security Agreement?         |     |    |      |
|                                                           |     |    |      |
| Are students rostered to the educator?                    |     |    |      |
|                                                           |     |    |      |
| Contact the DLM Service Desk at 1-855-277-9751 or         |     |    |      |
| email at DLM-support@ku.edu for assistance.               |     |    |      |

|--|

| Task                                                             | Yes | No | Done |
|------------------------------------------------------------------|-----|----|------|
| Accessibility/Accommodations                                     |     |    |      |
| Ensure the Personal Needs and Preferences (PNP)                  |     |    |      |
| Profile and First Contact survey (FCS) have been                 |     |    |      |
| completed for each student. Run Reports: PNP Settings            |     |    |      |
| and First Contact Survey File extracts.                          |     |    |      |
| The expectation is that accessibility supports are similar to    |     |    |      |
| those that have been used during instruction. (Refer to the      |     |    |      |
| ACCESSIBILITY MANUAL.)                                           |     |    |      |
|                                                                  |     |    |      |
| Do not have the assessment be the first time a student is        |     |    |      |
| Using accessibility features.                                    |     |    |      |
| Brailie Ready Files (BRF) come in UEB Nemetin (Note:             |     |    |      |
| Refer to the Brailie Forms section in the <b>TAW</b> ). Requests |     |    |      |
| NVSED at EMSCASSESSINEO@pyroad apyror 519,474                    |     |    |      |
| 5000 no later than 2/12/2023                                     |     |    |      |
| anguage translators should be provided by the district           |     |    |      |
| Refer to the Translation memo:                                   |     |    |      |
| http://www.pysed.gov/common/pysed/files/programs/state-          |     |    |      |
| assessment/3-translations-19 pdf                                 |     |    |      |
| Adaptive and specialized equipment or furniture and noise        |     |    |      |
| buffers/headphones need to be provided by the district.          |     |    |      |
| Refer to the student's IEP for student-specific Testing          |     |    |      |
| Accommodations. (This test is not timed, breaks are              |     |    |      |
| allowed, and students are expected to be tested in a             |     |    |      |
| separate or alternate area or setting.)                          |     |    |      |
| Refer to Test Information Pages (TIPs) for specific test         |     |    |      |
| materials (e.g., manipulatives, calculators, etc.). Refer to     |     |    |      |
| Retrieve Testlet Information Page and Gather Materials           |     |    |      |
| section of the TAM.                                              |     |    |      |
| NOTE: Accessibility features must be documented on a             |     |    |      |
| student's IEP as testing accommodations. Refer to the            |     |    |      |
| Accessibility Memo:                                              |     |    |      |
| http://www.nysed.gov/common/nysed/files/programs/state-          |     |    |      |
| assessment/7-accessibility-sscd-19.pdf                           |     |    |      |

### Step 9: Recording Testing Exemptions, if Applicable

| Task                                                          | Yes | No | Done |
|---------------------------------------------------------------|-----|----|------|
| Notify the <b>DTC</b> to enter the appropriate <b>Special</b> |     |    |      |
| <b>Circumstance Code</b> for a student after the FCS has      |     |    |      |
| been completed but prior to the end of the test               |     |    |      |
| administration period.                                        |     |    |      |
| For test resets, the DTC/BTC should contact State             |     |    |      |
| Assessment at 518-474-5900 or email                           |     |    |      |
| EMSCASSESSINFO@nysed.gov with the following                   |     |    |      |
| information:                                                  |     |    |      |
|                                                               |     |    |      |
| NYSSIS ID                                                     |     |    |      |
| Testlet subject                                               |     |    |      |
| Testlet grade                                                 |     |    |      |
| Testlet # to be reset                                         |     |    |      |
| Contact information of requestor                              |     |    |      |

## Step 10: Develop a plan to facilitate communications with parents (DLM resources).

| Task                                    | Yes | No | Done |
|-----------------------------------------|-----|----|------|
| https://dynamiclearningmaps.org/newyork |     |    |      |

### Step 11: Testing Window Begins

| Task                                                    | Yes | No | Done |
|---------------------------------------------------------|-----|----|------|
| Monitor and support test administration.                |     |    |      |
| For DLM testing system questions, please contact the    |     |    |      |
| DLM Service Desk at 1-855-277-9751 or email at DLM-     |     |    |      |
| support@ku.edu for assistance.                          |     |    |      |
| For NY data-related questions, please contact NYSED     |     |    |      |
| at <u>CBTSupport@nysed.gov</u> .                        |     |    |      |
| Confirm all eligible students have been tested prior to |     |    |      |
| the end of testing. Run the DLM Test Administration     |     |    |      |
| Monitoring Extract to ensure all eligible students have |     |    |      |
| completed testing. Keep your report for your records.   |     |    |      |

Step 12: Ensure that the test administrators complete the online teacher survey.

| Task                                           | Yes | No | Done |
|------------------------------------------------|-----|----|------|
| Please refer to the NYSAA homepage for more    |     |    |      |
| information: http://www.nysed.gov/state-       |     |    |      |
| assessment/new-york-state-alternate-assessment |     |    |      |